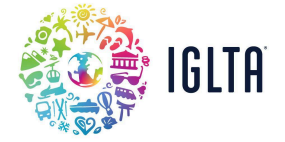

## **Creating Your IGLTA Member Account**

Before we get started, here are some helpful tips:

- You'll first need to create a **user profile** for the employee who will manage your account
- Next, you'll create and connect a company account to your user profile
- Last, complete your membership activation and receive access to your IGLTA member account

#### 1) Let's start by creating your <u>IGLTA user profile</u>.

| iglta                                         | Are you a business?    | Login     | N | My Cart | Select Language V<br>Powered by Google Translate |
|-----------------------------------------------|------------------------|-----------|---|---------|--------------------------------------------------|
| Registration TO JOIN IGLTA, PLEASE ENTER YOUF | R PREFERRED EMAIL ADDR | ESS BELOW |   |         |                                                  |
| Continue Can                                  | cel                    |           |   |         |                                                  |

2) Fill in the required fields of your member profile.

| Registration                                                   |   |  |
|----------------------------------------------------------------|---|--|
| <b>Create New Account</b>                                      |   |  |
| PLEASE ENTER THE INFORMATION BELOW TO CREATE YOUR NEW ACCOUNT. |   |  |
| PREFIX:                                                        | 0 |  |
| FIRST NAME:*                                                   | 0 |  |
| MIDDLE NAME:                                                   | 0 |  |
| LAST NAME:*                                                    | 0 |  |
| SUFFIX:                                                        | 0 |  |
| POSITION TITLE:*                                               | 0 |  |

#### 3) Review and Accept the privacy policy and terms of use. Select Continue to register your account.

| PASSWORD (MIN 6 CHARACTERS): *               | 0                                                                                             |
|----------------------------------------------|-----------------------------------------------------------------------------------------------|
| CONFIRM PASSWORD *                           | 0                                                                                             |
| □ I CONSENT TO PROVIDING MY PERSONAL DATA TH | ROUGHOUT THIS WEBSITE IN ACCORDANCE WITH THE PRIVACY POLICY AND TERMS OF USE OF THIS WEBSITE. |
| Continue Cancel                              |                                                                                               |

Now you'll have arrived at your user home page. From here, you can **update your personal details** and **upload a headshot**. Next, you will need to **create your business/company profile**.

4) From your user home page, you'll see a "Company Affiliation" section on the lower right-hand side. Select **Create/Affiliate with Company.** 

| <b>User</b> A            | Account                                                                                                    |                                      |                                                                                                    |
|--------------------------|----------------------------------------------------------------------------------------------------|--------------------------------------|----------------------------------------------------------------------------------------------------|
|                          | ASHLEY N ROSE<br>(#135205)                                                                                    | Membership Info                      | ACCOUNT ACTIONS                                                                                                    |
| Upload Photo             | YYY<br>16312<br>TRUMAN RD #4314<br>BALLWIN, MO 63011<br>EMAIL: ASHLEY.SLAUTER@MCI-GROUP.<br>PHONE: 2144572137 | NO MEMBERSHIP INFORMATION ON RECORD. | <ul> <li>Edit Profile</li> <li>Address Book</li> <li>Contact Information</li> <li>Demographics</li> <li>Make a Donation</li> <li>Pay Outstanding Orders</li> <li>Change Username</li> </ul> |
| Demograpi<br>Description | nics                                                                                                    |                                      | Reset Password                                                                                                    |
| There are no demog       | raphics to display.                                                                                           |                                      | COMPANY AFFILIATIONS Create/Affiliate with Company NOT AFFILIATED WITH ANY COMPANIES.                                                                                                    |

5) Search for your company name.

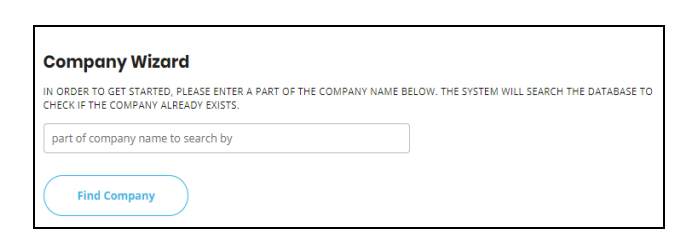

If a company account <u>already exists</u>, request to affiliate yourself with the company by selecting **Affiliate**.

| Affiliate | Hilton Toronto                           |
|-----------|------------------------------------------|
| Affiliate | Hilton Waikiki Beach                     |
| Affiliate | Hilton Wilimington Christiana            |
| Affiliate | Hiltons of Chicago                       |
| Affiliate | The Inn at Penn, A Hilton Hotel          |
| Affiliate | Umbral Curio Collection by Hilton, Sales |

Once you add your company account, your IGLTA **Key Contact** will need to grant you employee access. If your Key Contact no longer has account access, please reach out to membership@iglta.org.

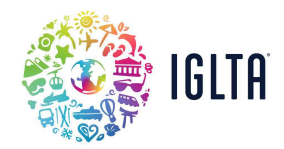

# If a company account <u>does not already exist</u>, select Create A New Company.

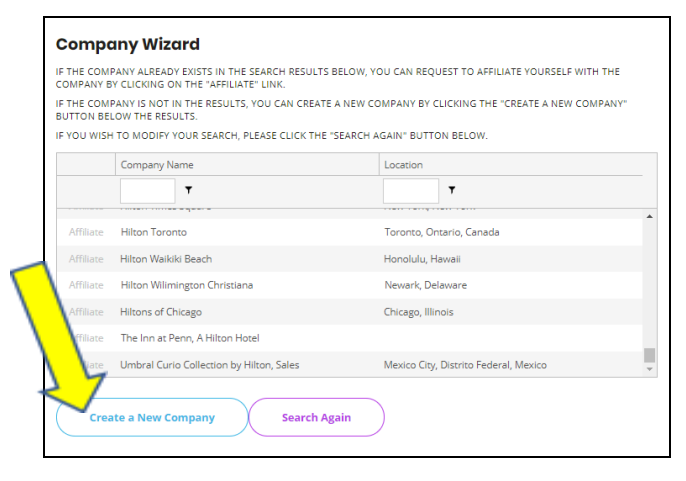

**Fill in the required fields** of your company profile. Once it has been created you will see a success message. To add other employees, select **Manage Company and Employees** 

The new company was created successfully! You may return to your user home page. You may go directly to managing this company by clicking Manage Company and Employees.

6) From the Company Account Management page, use the "Membership: Join" button.

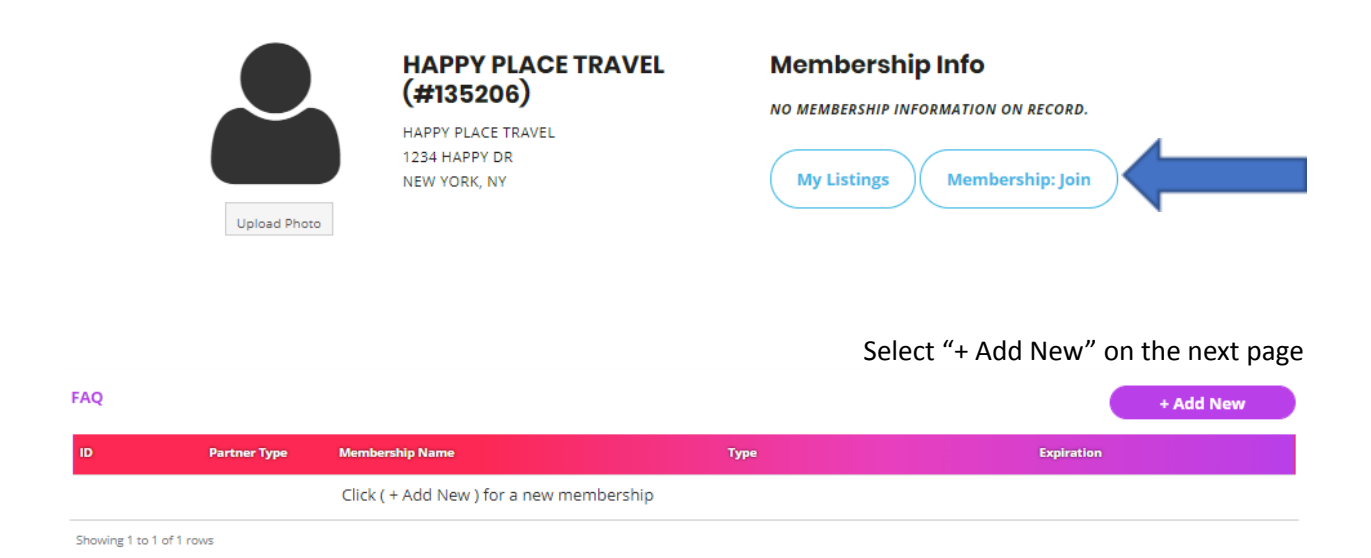

### 7) Select your Membership Type:

• **BUSINESS MEMBERSHIP**: Business membership is open to travel agents, tour operators and wholesalers, hoteliers, travel suppliers like airlines, car rentals, publishing firms, attractions, booking services, concierge services, cruise lines, CVB/tourism offices, gaming/casinos,

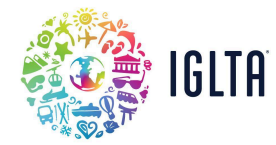

ground transportation, meeting planners, associations, insurance, internet services, and marketing companies.

• **ASSOCIATE MEMBERSHIP:** Associate membership is open to businesses not specifically to tourism, such as bars/clubs, restaurants, theaters, pride organizations, spas, and retail venues. Does not include voting privileges or the right to run for the board.

All IGLTA membership rates are based on organization type, employee number, and location. If you have any questions, please contact <a href="mailto:membership@lglta.com">membership@lglta.com</a>.

Once you've assigned your membership type and agreed to the IGLTA <u>Professional Code of Conduct</u>, please select "Continue" at the bottom left of the page.

*OPTIONAL*: Select Membership Add-ons including **E-Blasts** and **Enhanced Listing** Upgrades. To opt out you can select "Go to Cart".

| 1) SELECT YOUR MEMBERSHIP                  | 2) ADD-ONS                          | 3) PAYMENT |
|--------------------------------------------|-------------------------------------|------------|
| INCREASE YOUR BUSINESS OUTREACH (OPTIONAL) |                                     | _          |
| 0                                          | Business Email Blast                | \$1125     |
| 0                                          | Buyer Email Blast                   | \$550      |
| 0                                          | Consumer Email Blast                | \$995      |
| 0                                          | Virtual LGBTQ+ Destination Showcase | \$2495     |
| 0                                          | Travel Out Newswire                 | \$240      |
| SELECT YOUR MEMBERSHIP UPGRADES (OPTIONAL) |                                     |            |
| Featured Destination                       | \$7995                              |            |
| Enhanced Listing                           | \$999                               |            |
| Featured Business                          | \$7995                              |            |
| Cancel                                     |                                     | Co To Cart |
| Partners > Industry P                      | ortal                               |            |

On the next page you can "Apply Promotions" or "Update Your Cart" details.

8) When you're ready, select "Proceed to Check Out" to pay for your membership via Credit Card. If you would prefer to pay via Check, Wire or ACH please reach out to <u>Membership@iglta.org</u> and we will provide you with an invoice and necessary details.

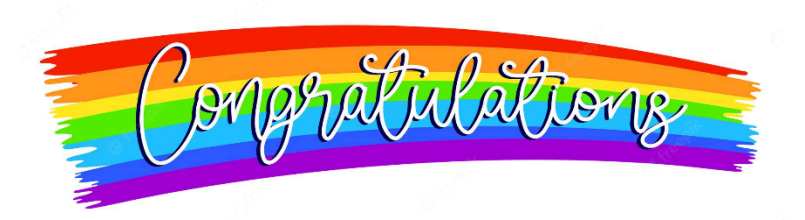

<u>Next Steps:</u> Check out our <u>Membership Resources Page</u>. This page will help you get the most out of your IGLTA membership benefits. A great first step is to update your Company Listing that will be featured on our website. Click here for more information.